# EXAM REGISTRATION IN THE ONLINE SYSTEM

The screen prints below reflect how to register for the exam in the online system.

### \* Go to your program's home page

*Note:* you'll see the *Guide to Using the Online System (pdf), and* other *slide shows* as well.

Click on the big, red button to "Access the JBCC Certification, Registration & Licensing System"

### JBCC Online Certification, Registration & Licensing System

#### Important:

If you get a message saying your data already exists in the online system, **do not create another profile**. If you do not recall your login credentials, please do one of the following:

- 1. Click the "Forgot Login/Password" link and follow the instructions accordingly, or
- 2. Contact us at courtinterpreters@txcourts.gov so a licensing specialist can assist you.

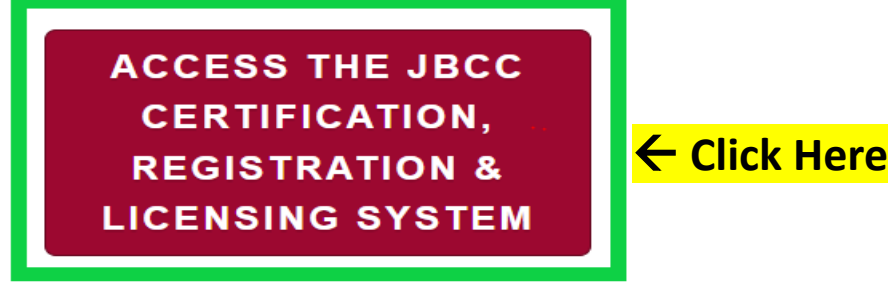

### **Online System Resources**

- Guide to Using the Online System (pdf)
- Watch How to Apply for Renewal- Slideshow (pdf)
- Watch How to Apply for CE Approval Online-Slideshow (pdf)

## In the System, click the tab for your program. (i.e., court reporters, guardians, court interpreters, or process servers)

#### Texas Office of Court Administration Judicial Branch Certification Commission (JBCC)

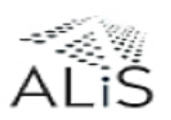

**Online Certification and Licensing System** 

|                                                        | Guardians                                                                                             | Court Reporters                                                           | Process Servers                                                                                          | Court Interpreters                                                                              |
|--------------------------------------------------------|----------------------------------------------------------------------------------------------------|---------------------------------------------------------------------------|----------------------------------------------------------------------------------------------------|-------------------------------------------------------------------------------------------------|
| USER LOGIN                                             | Welcome to t                                                                                          | he online licensi                                                         | ng and certificati                                                                                       | on system for Texa                                                                              |
| Login Name                                             |                                                                                                    | Judicial Branch C                                                         | Certification Com                                                                                        | mission                                                                                         |
| Password                                               |                                                                                                    |                                                                           |                                                                                                    |                                                                                                 |
| Forgot Login/Password                                  | n The Licensed Court In<br>provide interpretation<br>information on certific<br>the IBCC website, bit | terpreters program te<br>is in a court room for<br>cation requirements, s | ests, licenses, and reg<br>individuals who do no<br>statutes, rules, policies<br>(/ibcc/licensed-court-i | ulates those individuals<br>t speak English. For mor<br>s and standards, please<br>hterpreters/ |
| Password is case sensitive.                            |                                                                                                    | pi,, minickeour eorgo                                                     |                                                                                                    |                                                                                                 |
|                                                        | Existing Licensee                                                                                     |                                                                           |                                                                                                    |                                                                                                 |
|                                                        | Existing Individuals/F                                                                                | irms registered with S                                                    | State Click Here to cre                                                                                  | ate online profile.                                                                             |
|                                                        |                                                                                                    |                                                                           |                                                                                                    |                                                                                                 |
| SITE LINKS                                             | First Time Applica                                                                                    | nt                                                                        |                                                                                                    |                                                                                                 |
| To Soorch for Licensed Court                           | To apply for New Cert                                                                                 | ification: Click Here                                                     |                                                                                                    |                                                                                                 |
| Interpreter : Click Here                               | Continuing Educat                                                                                     | tion Course Provid                                                        | ler                                                                                                    |                                                                                                 |
| To search for an approved Continu                      | uing If you are a Continuir                                                                           | ng Education Course p                                                     | provider and need a co                                                                                   | ourse approval: Click Her                                                                       |
| Education Course for Court<br>Interpreter : Click Here |                                                                                                    |                                                                           |                                                                                                    |                                                                                                 |
| For any questions please contact u                     | us We accept: V/S                                                                                     |                                                                           | A CARLON CONTRACTOR                                                                                      |                                                                                                 |
| at <u>courtinterpreters@txcourts.gov</u>               |                                                                                                    |                                                                           |                                                                                                    |                                                                                                 |
| Here                                                   | <b>`</b>                                                                                              |                                                                           |                                                                                                    |                                                                                                 |

### In the "User Login" section, Enter your Login Name and Password, then click Login.

| Texa<br>Judicial Br                                                                                                    | s Office of Co<br>anch Certific                                                                       | ourt Adminis<br>ation Comm                                                                                                    | stration<br>ission (JBCC)                                                                                 | )                                                                                                    | A                      |
|----------------------------------------------------------------------------------------------------|----------------------------------------------------------------------------------------------------|----------------------------------------------------------------------------------------------------|----------------------------------------------------------------------------------------------------|----------------------------------------------------------------------------------------------------|------------------------|
| On                                                                                                    | line Certification                                                                                    | n and Licensing                                                                                                    | System                                                                                                    |                                                                                                    |                        |
|                                                                                                    | Guardians                                                                                             | Court Reporters                                                                                                    | Process Servers                                                                                           | Court Interpreters                                                                                                    | ]                      |
| Login Name Password Forgot Login/Password Login Password is case sensitive.                                                                                              | The Licensed Court in<br>etatic<br>Click Here<br>ite, h<br>Existing Licensee<br>Existing Individuals/ | the online licensi<br>Judicial Branch C<br>Interpreters program to<br>ons in a court room for<br>fication requirements, s<br>ttp://www.txcourts.gov<br>e<br>'Firms registered with S | ests, licenses, and reg<br>individuals who do no<br>statutes, rules, policies<br>v/jbcc/licensed-court-in | on system for Texa<br>mission<br>ulates those individuals of<br>t speak English. For more<br>and standards, please of<br>interpreters/ | s<br>who<br>e<br>/isit |
| SITE LINKS<br>To Search for Licensed Court<br>Interpreter : Click Here<br>To search for an approved Continuing<br>Education Course for Court<br>Interpreter : Click Here | First Time Applic<br>To apply for New Ce<br>Continuing Educa<br>If you are a Continu                  | ant<br>rtification: Click Here<br>ation Course Provid<br>ing Education Course p                                                                                                    | <b>ler</b><br>provider and need a co                                                                      | urse approval: Click Her                                                                                                    | e                      |
| For any questions please contact us<br>at <u>courtinterpreters@txcourts.gov</u> .<br>For more information, please Click<br>Here                                          | We accept: 7                                                                                          |                                                                                                    |                                                                                                    |                                                                                                    |                        |

### Click "Apply for Exam" on the What Do You Want to Do menu

#### **Contact Information**

Name: BLUE BEETLE 1234 MARVEL WAY, AUSTIN, TX 78701 Phone #: 512-555-5555 Email: <u>COURTINTERPRETERS@TXCOURTS.GOV</u>

 WHAT DO YOU WANT TO DO?

 View Pending Online Application(s)

 Renew

 Apply for Exam
 ← Click Here

 Apply for New Certification

 Print Receipt

 General Fee Remittance

 Pay Invoice(s)

 Change of Endorsement

 CE Approval Request

 Track CE

 Change Name

 Change Password

 Update Profile

On the "Application Type" page, select the exam you are registering for, then click "Next". Note: You must pass the written exam before you can take the oral exam; therefore, you cannot apply for the oral exam prior to passing the written exam.

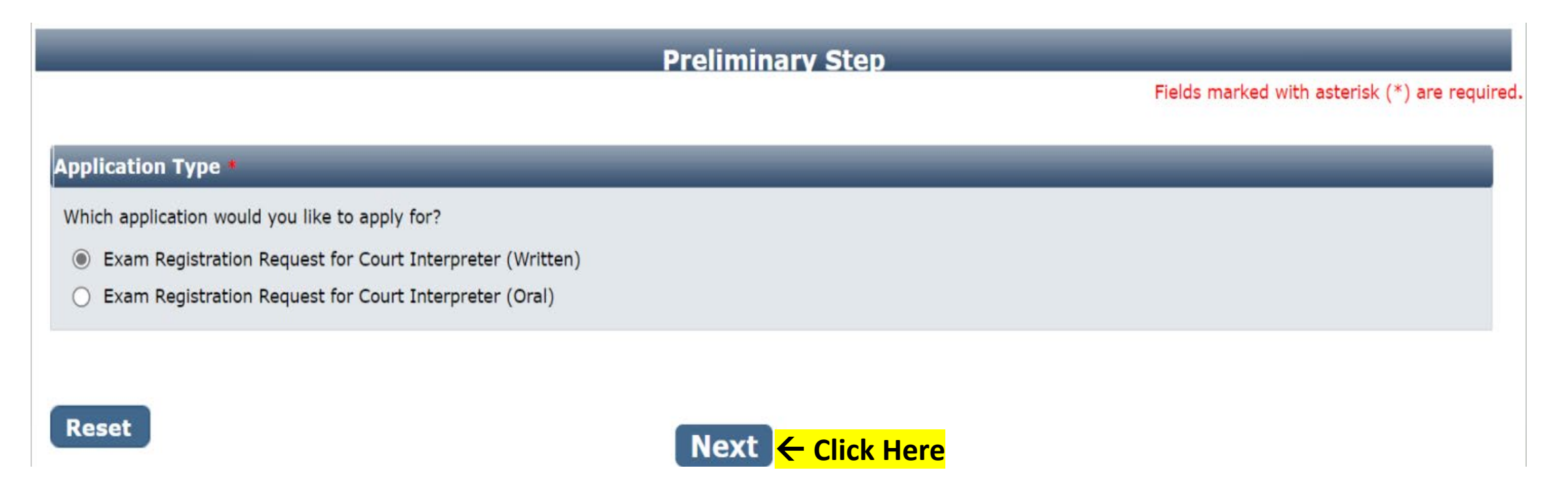

### **<u>Personal Information tab</u>**:

# For "Fee Waiver Criteria", select:

\* Military Applicant, or \* Not Applicable *(if you're not an eligible military applicant).* 

Fee Waiver Requirements for Military Applicants. (You must meet 1 of the 2 below):

1. Hold a current court interpreter license issue by another state with requirements substantially equivalent to Texas, or

Click "Next"

2. Held a TX court interpreter license within 5 years preceding the date of your application.

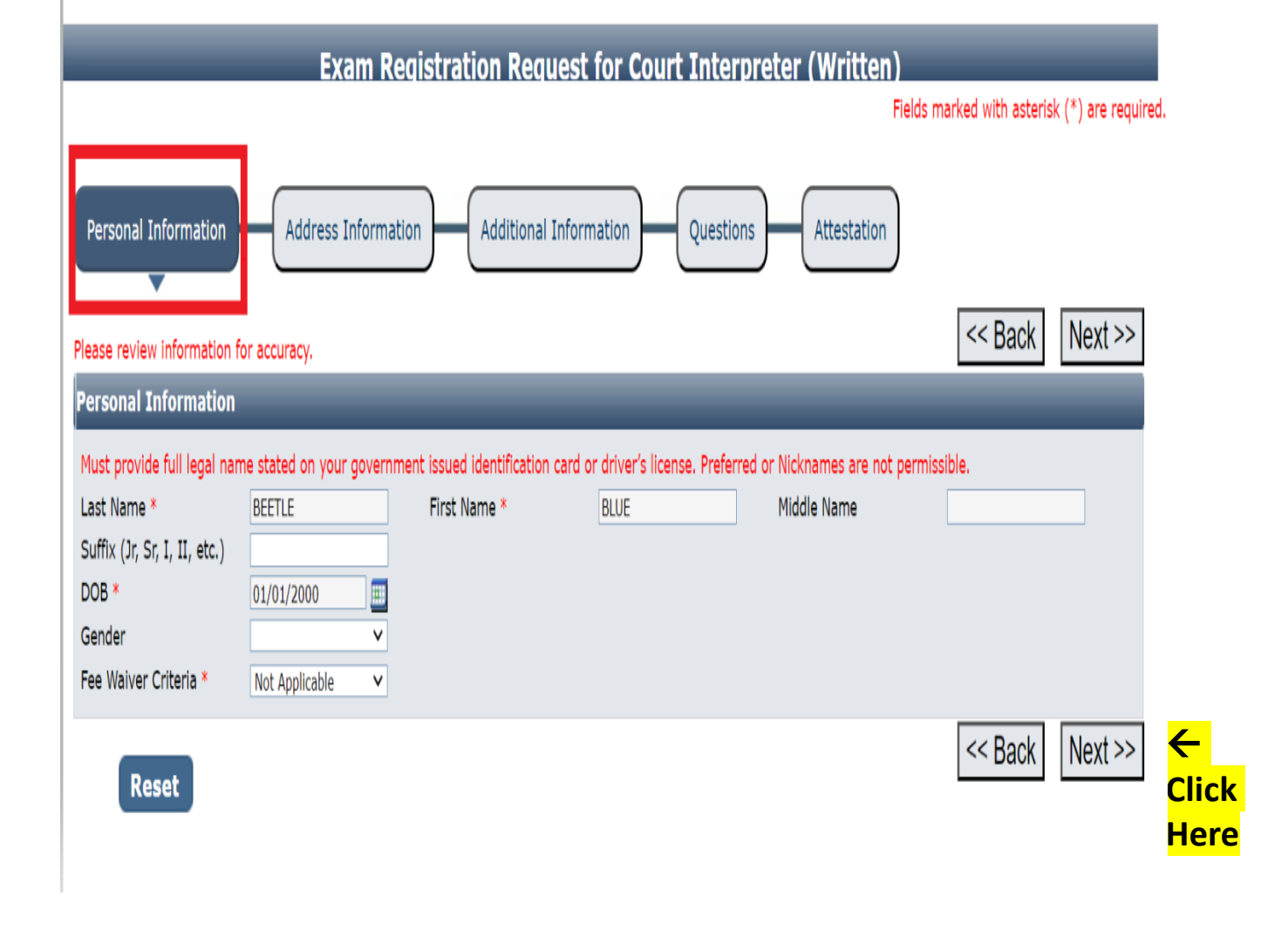

### **Address Information tab:** Complete all fields with a red asterisk, then click **Next** on the screen below:

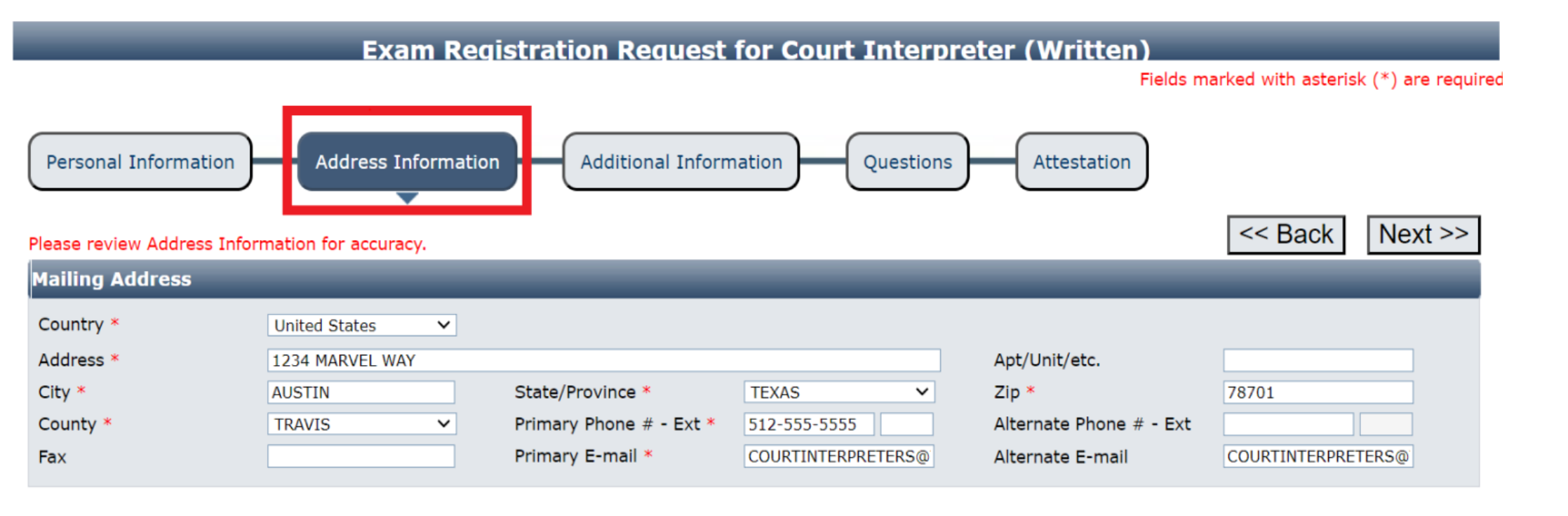

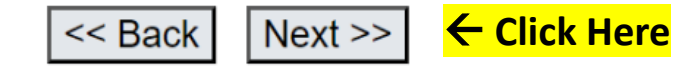

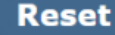

<u>Additional Information tab</u>. Enter the Examination Requested Date (i.e., the date listed on our website). Select your reason for testing: Initial Licensure, Re-take Exam, Upgrade a

License, or Adding a Language.

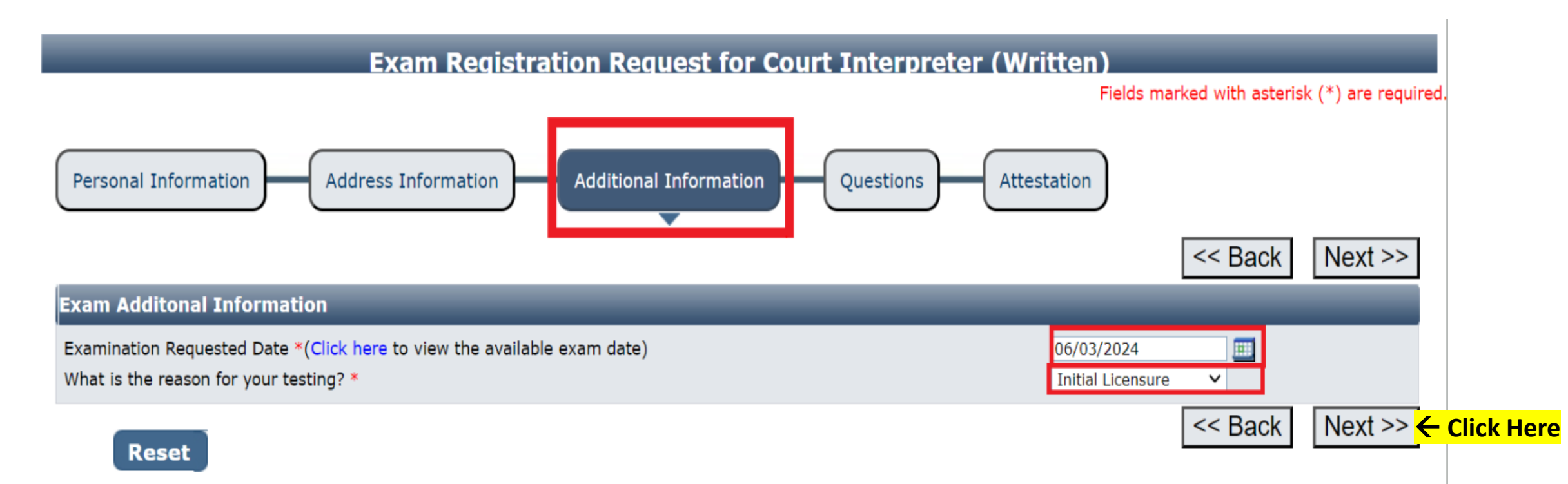

### **Questions tab**. Answer each question on this page.

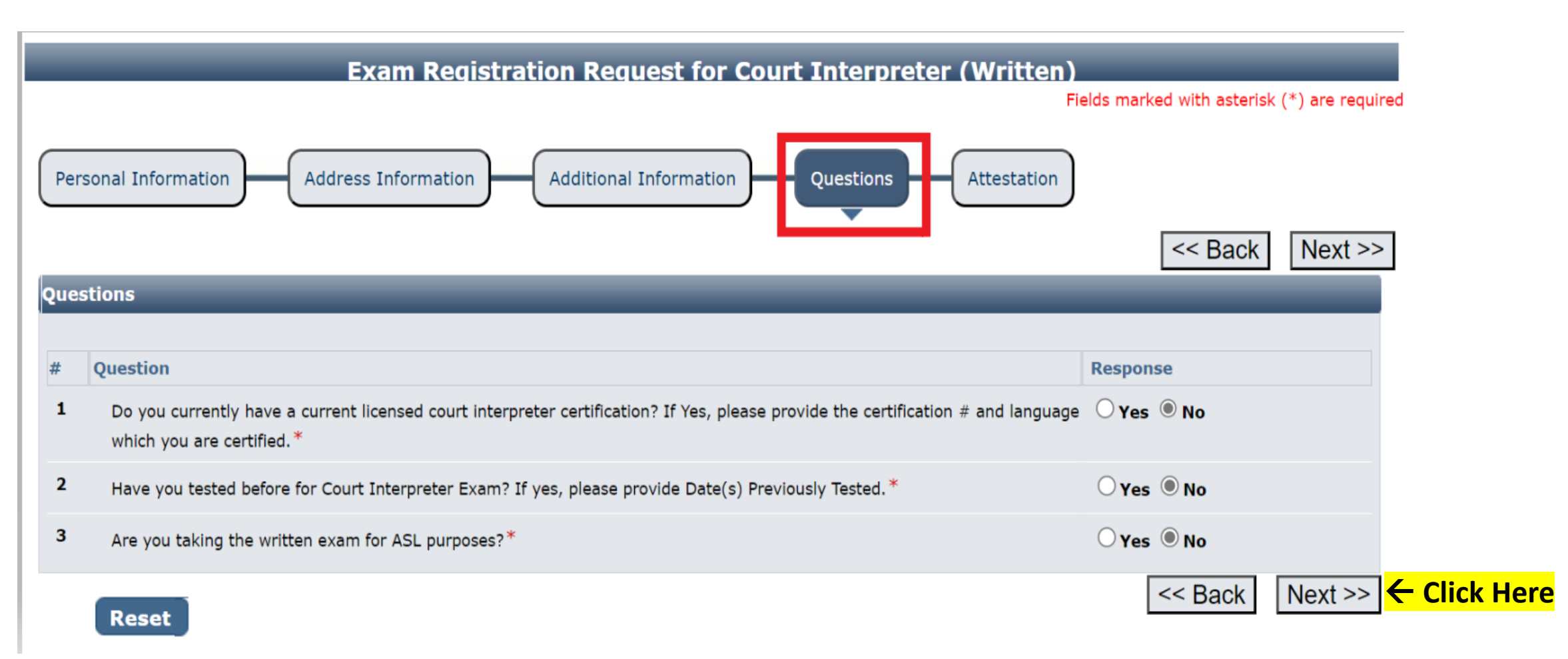

<u>Attestation tab</u>. Check the designated box. Enter your name (i.e., the applicant's name), <u>tab over</u> and enter the date, then <u>tab over</u> to the **Submit Application** button and hit **Enter** to click on it.

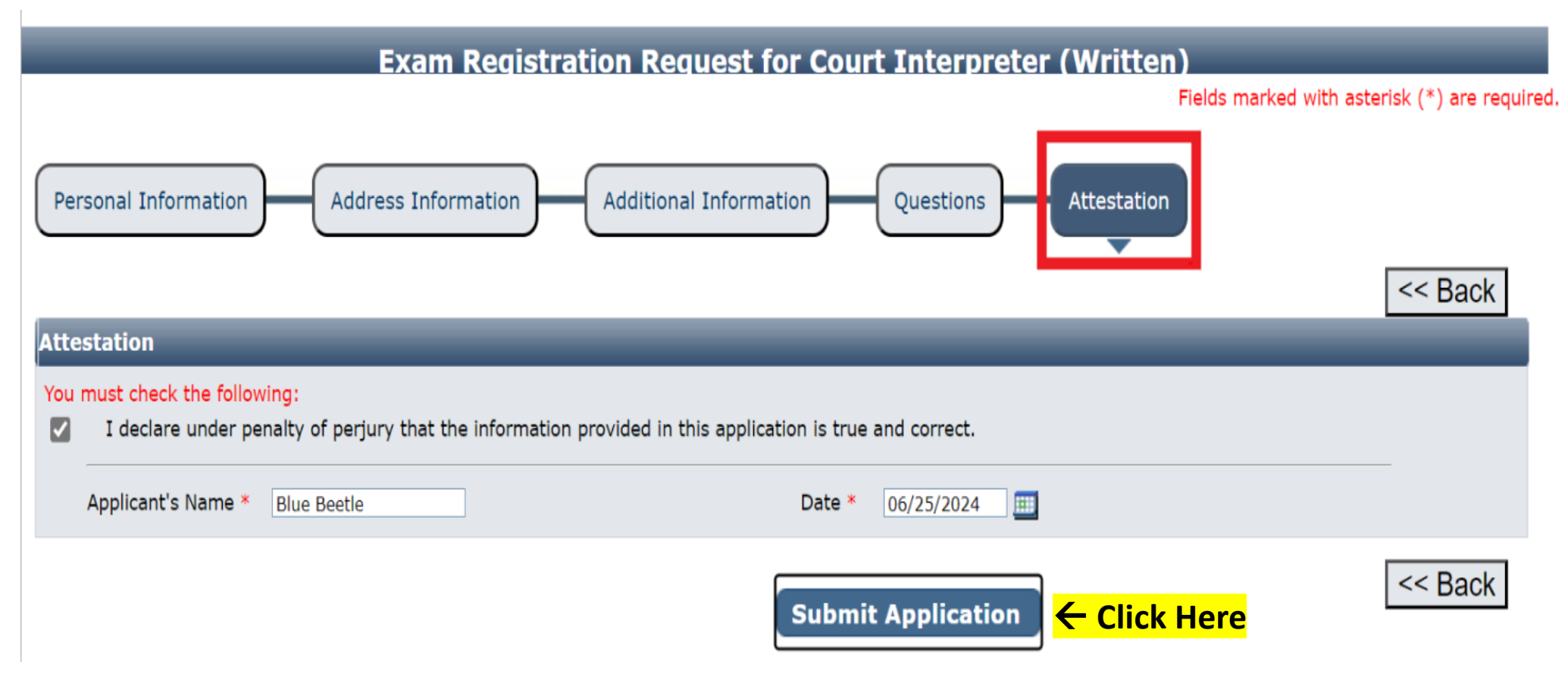

### Hit the **"Pay Now"** button to be taken to the payment portal.

#### Fee Detail

To complete the online application process, you must pay any required fees. If you press 'Submit' and skip payment of fees, your application will

not be received by the JBCC until the fees are paid online. You cannot apply online and pay by mail.

| Fee Details                                                                                                    |              |
|----------------------------------------------------------------------------------------------------|--------------|
| Exam Enrollment Fee                                                                                                    | \$100.00     |
| Texas.gov Price*                                                                                                    | \$102.51     |
| * This service is provided by Texas.gov, the official website of Texas. The price of this service includes funds that support the ongoing operations and of Texas.gov, which is provided by a third party in partnership with the State. | enhancements |

Do NOT push the "Pay Now" button more than once.

Do not push the go back arrow using your browser. To review or update your application information click on "Edit Application".

Failure to comply with these instructions may result in multiple charges.

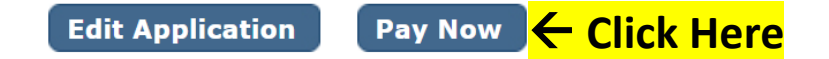

Enter your name and the <u>billing address currently on file with the credit card</u> <u>company</u> of the cardholder. Click "**Next**". FYI: if the information does not match, the payment will not go through, and you won't be able to submit your application.

| 1 Payment Type 2 Customer  | r Info 3 Payment | 4 Submit Payment                   | City * S                      | State *      | Transaction Summary                                                        |
|----------------------------|------------------|------------------------------------|-------------------------------|--------------|----------------------------------------------------------------------------|
| Payment                    |                  |                                    | Austin 🕑 ZIP/Postal Code *    | TX - Texas 🗸 | Fee(Exam Registration Request for<br>Court Interpreter (Written)) \$102.51 |
| Payment Type               |                  | × .                                | 78701                         |              | Texas.gov Price 🍘 \$102.51                                                 |
| Cı                         | redit/Debit Card |                                    | Phone Number * 5125555555     |              | Nood Holp?                                                                 |
| Customer Information       |                  |                                    | Email * 🧿                     |              | Please complete the Customer Information Section                           |
| Country *<br>United States | ~                | Complete all required fields [ * ] | COURTINTERPRETERS@TXCOURTS.() |              |                                                                            |
| First Name *               | Last Name *      |                                    |                               |              |                                                                            |
| Blue                       | Beetle           |                                    |                               |              |                                                                            |
| Address *                  |                  |                                    |                               |              |                                                                            |
| 1234 Marvel Way            |                  |                                    |                               | Next 🔰 🧲     | - Click Here                                                               |
| Address 2                  |                  |                                    | Payment Information           |              |                                                                            |
| City *                     | State *          |                                    | Canad                         |              |                                                                            |
| Austin                     | TX - Texas       | ~                                  | Cancer                        |              |                                                                            |

### Enter the name and <u>credit card information of</u> the cardholder. Click "**Next**".

| 1 Payment Type 2 Customer Info 3 Paym                                                               | ent 4 Submit Payment |                                  | Comulate all required fields [*] |                                                                   |
|----------------------------------------------------------------------------------------------------|----------------------|----------------------------------|----------------------------------|-------------------------------------------------------------------|
|                                                                                                    |                      | Credit Card Number * 🍘           | Credit Card Type                 | Transaction Summary                                               |
| Payment                                                                                             |                      |                                  |                                  |                                                                   |
| Payment Tune                                                                                        |                      |                                  |                                  | Fee(Exam Registration Request for<br>Court Interpreter (Written)) |
| rayment type                                                                                        | ✓                    | Expiration Month *               | Expiration Year *                | Texas.gov Price 🍘 \$102.51                                        |
| Credit/Debit Card                                                                                   |                      | Select a Month                   | Select a Year 🗸                  |                                                                   |
|                                                                                                    |                      | Security Code * 🍘                |                                  |                                                                   |
| Customer Information                                                                                | × .                  |                                  |                                  | Need Help?                                                        |
|                                                                                                    | Edit                 |                                  |                                  | Please enter the address currently on file with your              |
| Address     Phone Number       Blue Beetle     512555555       1234 Marvel Way     Austin, TX 78701 | r                    | Name on Credit Card *            | ]                                | credit card company below                                         |
| Country Email Address                                                                               |                      |                                  |                                  |                                                                   |
| Receipt Email                                                                                       | Addresses            | Vayment Address is the same as C | Customer Information *           |                                                                   |
|                                                                                                    |                      | _                                |                                  |                                                                   |
| Payment Information                                                                                 | × .                  |                                  | Next <b>&gt;</b>                 | ← Click Here                                                      |
|                                                                                                    | Edit                 |                                  |                                  |                                                                   |
| Credit Card Name on Cred<br>Visa Blue Beetle<br>Exp.                                                | lit Card             | Cancel                           |                                  |                                                                   |

# Check the "**I'm not a robot**" box, follow any instructions that pop up, then click "**Submit Payment**".

| 1 Payment Type                                     | Customer Info 3 Payment            | 4 Submit Payment | $\bigcirc$                                                    |                                                 |                                                                                        |
|----------------------------------------------------|------------------------------------|------------------|---------------------------------------------------------------|-------------------------------------------------|----------------------------------------------------------------------------------------|
| Payment                                            |                                    |                  | Address<br>Blue Beetle<br>1234 Marvel Way<br>Austin, TX 78701 | Phone Number<br>5125555555                      | Transaction                                                                            |
| Payment Type                                       |                                    | × .              | Country<br>United States                                      | Email Address<br>COURTINTERPRETERS@TXCOURTS.GOV | Fee(Exam Registrati<br>Court Interp                                                    |
|                                                    | Credit/Debit Card                  |                  |                                                               | Receipt Email Addresses                         | Texas.g/                                                                               |
|                                                    |                                    |                  | Payment Information                                           | ¥.                                              |                                                                                        |
| Customer Information                               |                                    | × .              | 10.005                                                        | Edit                                            | Need Help?                                                                             |
| Address                                            | Phone Number                       | Edit             | Credit Card<br>Visa ****6781<br>Exp. 03/2028                  | Name on Credit Card<br>Blue Beetle              | Review payment information<br>and Payment Method here if<br>complete, select Make Paym |
| Blue Beetle<br>1234 Marvel Way<br>Austin, TX 78701 | 5125555555                         |                  | Verification                                                  |                                                 | printable receipt at the end of<br>payment transaction.                                |
| Country<br>United States                           | Email Address<br>COURTINTERPRETERS | @TXCOURTS.GOV    | i'm not a robot                                               |                                                 |                                                                                        |
|                                                    | Receipt Email Addresses            |                  |                                                               |                                                 |                                                                                        |
| Payment Information                                |                                    | × .              | Cancel                                                        | Submit Payment                                  | <mark>lick Here</mark>                                                                 |

### You'll see the message below as your payment is being processed.

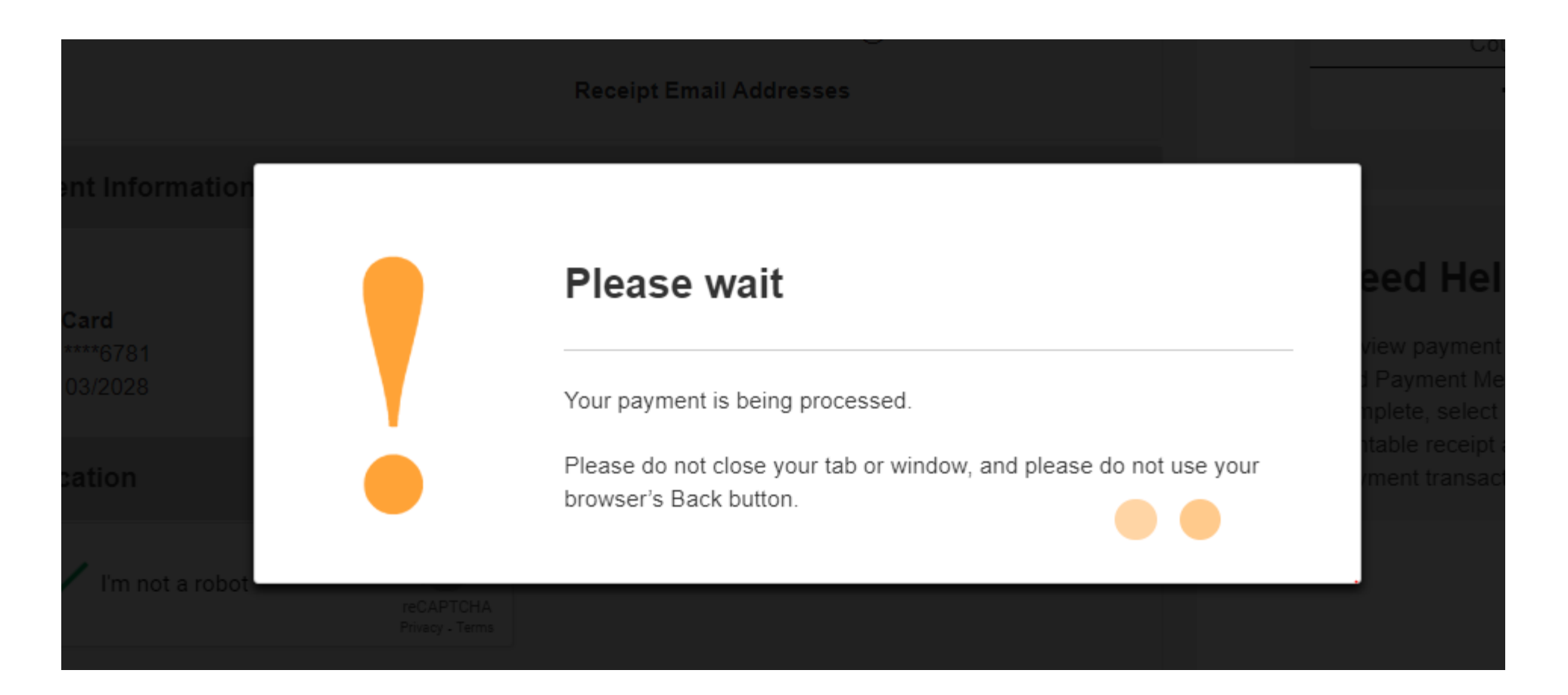

After your payment is processed, you'll be taken to the **Confirmation** page of your application. From here you should print your payment receipt and application summary for your records, then click "**Return to Home**"

#### Exam Registration Request for Court Interpreter (Written) Submitted

#### Confirmation

YOUR APPLICATION HAS BEEN SUBMITTED. YOU WILL RECEIVE AN AUTOMATED EMAIL WHEN YOUR APPLICATION HAS BEEN APPROVED.

Thank you for using our online services. Your **Exam Registration Request for Court Interpreter (Written)** has been submitted. Your online transaction number is **266423**. Use this transaction number for any future communication with us. We will review your application and if we need any additional information; we will contact you.

To View/Print payment receipt: <u>Click Here</u>

To View/Print application summary: <u>Click Here</u>

| Check     | hecklist              |                                             |               |             |  |  |  |  |  |  |  |  |
|-----------|-----------------------|---------------------------------------------|---------------|-------------|--|--|--|--|--|--|--|--|
| Item<br># | Certification<br>Type | Item                                        | View/Attach   | Item Status |  |  |  |  |  |  |  |  |
| 1         | All                   | Additional Supporting Documents. (Optional) | Documents (0) | N/A         |  |  |  |  |  |  |  |  |

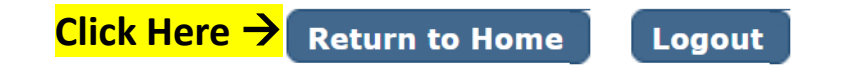

Click "View Pending Online Application(s)" on your home page menu. You'll be able to see the application you just submitted. This is how you confirm receipt. This is where you'll be able to track the application status. In the Current Step column, the status "Review by State" will be reflected. Applications remain pending until the application is approved. When the application is processed, you'll be sent an automated email confirmation advising the application has been received, and when it's approved, and the application will no longer show up on this page. Check your inbox (and spam folder) for this correspondence.

| Contact Information                                                                                                    | Pending / Incomplete Online Application(s) |            |                 |            |                 |                     |                      |          |                    |  |
|----------------------------------------------------------------------------------------------------|--------------------------------------------|------------|-----------------|------------|-----------------|---------------------|----------------------|----------|--------------------|--|
| Name: BLUE BEETLE<br>1234 MARVEL WAY,<br>AUSTIN, TX 78701<br>Phone #: 512-555-5555<br>Email: <u>COURTINTERPRETERS@TXCOURTS.GOV</u> |                                            |            |                 | renung     | / Incomplete    |                     | ,                    |          | Return To Hom      |  |
| WHAT DO YOU WANT TO DO?                                                                                                    | Pending / Incomp                           | lete Onlin | ne Application( | 5)         |                 |                     |                      |          |                    |  |
| View Pending Online Application Click Her                                                                                          | e                                          |            |                 |            | -               | _                   |                      |          |                    |  |
| Renew                                                                                                    | Application Type                           | Mode       | Transaction #   | Date       | Current Step    | Application Summary | View Details         | Action   | Application Status |  |
| Apply for Exam                                                                                                    | Exam Registration                          |            |                 |            |                 |                     |                      |          |                    |  |
| Apply for New Certification                                                                                                    | Request for Court                          | Online     | 266423          | 06/25/2024 | Review by State | Application Summary | View Details         |          | Received by State  |  |
| Print Receipt                                                                                                    | Interpreter                                |            |                 |            |                 |                     | e company and a sub- | Withdraw |                    |  |
| General Fee Remittance                                                                                                    | (Written)                                  |            |                 |            |                 |                     |                      |          |                    |  |
| Pay Invoice(s)                                                                                                    | Application for New                        |            |                 |            |                 |                     |                      |          |                    |  |
| Change of Endorsement                                                                                                    | Licensed Court                             | Online     | 266422          | 06/24/2024 | Review by State | Application Summary | View Details         |          | Received by State  |  |
| CE Approval Request                                                                                                    | Interpreter                                |            |                 |            |                 |                     |                      | Withdraw |                    |  |
| Track CE                                                                                                    |                                            |            |                 |            |                 |                     |                      |          |                    |  |
| Change Name                                                                                                    |                                            |            |                 |            |                 |                     |                      |          |                    |  |
| Change Password                                                                                                    |                                            |            |                 |            |                 |                     |                      |          |                    |  |
|                                                                                                    |                                            |            |                 |            |                 |                     |                      |          |                    |  |

Update Profile

### If you want to verify the certificate you uploaded was attached, on the **View Pending Online Application(s)** page, click on the **"View Details**" link.

Pending / Incomplete Online Application(s)

**Return To Home** 

| Pending / Incomple                                                 | ete Onlin | e Application(s | 5)         | _               | _                   | _                          | -        | _                               |
|--------------------------------------------------------------------|-----------|-----------------|------------|-----------------|---------------------|----------------------------|----------|---------------------------------|
| Application Type                                                   | Mode      | Transaction #   | Date       | Current Step    | Application Summary | View Details               | Action   | Application Status              |
| Exam Registration<br>Request for Court<br>Interpreter<br>(Written) | Online    | 266423          | 06/25/2024 | Review by State | Application Summary | View Details <mark></mark> | Click He | ere <sup>eceived</sup> by State |
| Application for New<br>Licensed Court<br>Interpreter               | Online    | 266422          | 06/24/2024 | Review by State | Application Summary | View Details               | Withdraw | Received by State               |

On this page, you can see your application's status, as well as track its progress from start to finish. The Application Status will change as your application goes through the review process. Simply hover your mouse over the status to see descriptive text which tells you what the status means, as shown in the screenshot below when the mouse was hovered over the Received by State status.

|                                                       |           |                |            |                 |                     |              |             | Paturn To Home                                      |                   |
|-------------------------------------------------------|-----------|----------------|------------|-----------------|---------------------|--------------|-------------|-----------------------------------------------------|-------------------|
| ending / Incompl                                      | ete Onlin | e Application( | 5)         | _               | _                   | _            |             | Keturn To Home                                      |                   |
| Application Type                                      | Mode      | Transaction #  | Date       | Current Step    | Application Summary | View Details | Action      | Application Status                                  |                   |
| Exam Registration<br>Request for Court<br>Interpreter | Online    | 266423         | 06/25/2024 | Review by State | Application Summary | View Details | Your applic | Received by State<br>ation has been received and is | pending review by |
| (Written)<br>Application for New<br>Licensed Court    | Online    | 266422         | 06/24/2024 | Review by State | Application Summary | View Details | Withdraw    | Received by State                                   |                   |

#### Pending / Incomplete Online Application(s)

#### Return To Home ← Click Here

| ending / Incomplete Online Application(s)                          |        |               |            |                 |                     |              |          |                    |  |  |  |  |  |
|--------------------------------------------------------------------|--------|---------------|------------|-----------------|---------------------|--------------|----------|--------------------|--|--|--|--|--|
| Application Type                                                   | Mode   | Transaction # | Date       | Current Step    | Application Summary | View Details | Action   | Application Status |  |  |  |  |  |
| Exam Registration<br>Request for Court<br>Interpreter<br>(Written) | Online | 266423        | 06/25/2024 | Review by State | Application Summary | View Details | Withdraw | Received by State  |  |  |  |  |  |
| Application for New<br>Licensed Court<br>Interpreter               | Online | 266422        | 06/24/2024 | Review by State | Application Summary | View Details | Withdraw | Received by State  |  |  |  |  |  |

Once on the home page of your profile, to logout, simply click **Logout** next to your name in the top corner of the screen.